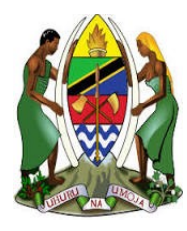

UNITED REPUBLIC OF TANZANIA

MINISTRY OF EDUCATION, SCIENCE AND TECHNOLOGY

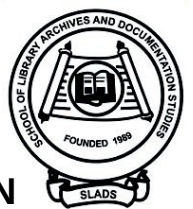

SCHOOL OF LIBRARY, ARCHIVES AND DOCUMENTATION

STUDIES

# **USER GUIDE MANUAL**

FOR

**ONLINE PAYMENT GATEWAY** 

## Prepared by Accountant's office-SLADS

#### PREFACE

The purpose of this user guide is to provide step-by-step instructions on how to perform and execute various tasks through the developed system of online Payment Gateway on SARIS. Specifically, this user guide provides guidance for the following processes and/or activities;

- 1. Request/generate payment control number;
- 2. Instructions on how to make payments via Mobile Network Operators(MNOs);
- 3. Printing bill/invoice online for filing/record purpose;
- 4. Printing receipt from customer's desk/office
- 5. Viewing different services and price for each

This guide is provided for reference only and is subject to changes without prior notice. The contents of this guide do not override the provisions of the respective school rules and regulations. Screenshots and associated information in this guide are intended for illustrations only.

### Enquiry

Enquiries may be made to the School of Library, Archives and Documentation Studies by physically visiting nearby SLADS offices or using the following contacts;

- i. Mobile numbers: 0714 818 156 0655 691 791
- ii. e-mails: slads@tlsb.go.tz management@slads.ac.tz

#### 1.0 Getting Started

.

You can access online payment gateway system by visiting SLADS website (www.slads.ac.tz) and click "Online Payment Gateway" link from the menu of the website. The log-in screen will then appear as depicted below

|        | The School of Library, Archive<br>SARIS ONLINE | es and Documentation Studies (SLADS)<br>PAYMENT GATWAY SYSTEM |                                                            |
|--------|------------------------------------------------|---------------------------------------------------------------|------------------------------------------------------------|
|        | Online su                                      | Welcome :<br>upport : Admission Support : +255 753 643 020    |                                                            |
|        | Create Invoice/Bill                            |                                                               |                                                            |
|        | Invoice Type : *                               | Select Payer Category 🗸                                       |                                                            |
|        | Fee Category : *                               | Select Fee Category 🗸                                         |                                                            |
|        | Fee Name : *                                   |                                                               |                                                            |
|        | Fee Amount : *                                 |                                                               |                                                            |
|        | Email :                                        |                                                               |                                                            |
|        | Mobile : *                                     | Eg. 0xxxxxxxxx                                                |                                                            |
|        | Address :                                      |                                                               | Activate Windows<br>Go to PC settings to activate Windows. |
| @ 2020 |                                                |                                                               | Design and Developed by Zalongwa Technologies              |

### 2.0 Request/Generate control number

|                  |                      | Welcome :                                     |                    |
|------------------|----------------------|-----------------------------------------------|--------------------|
|                  | Online s             | upport : Admission Support : +255 753 643 020 |                    |
| S                |                      |                                               | 8                  |
| S Create Invoice | e/Bill               |                                               |                    |
|                  | Invoice Type : •     | Student                                       | ~                  |
|                  | Fee Category : *     | Select Payer Category Student                 |                    |
|                  | NTA Level : *        | Institution<br>Select NTA Level               | ~                  |
|                  | Select Fee : *       | Select Fee                                    | ~                  |
|                  | Fee Name : •         |                                               |                    |
|                  | Fee Amount : *       |                                               |                    |
| Reg              | istration Number : * |                                               |                    |
|                  | Fist Name : •        |                                               |                    |
|                  | Other Name :         |                                               |                    |
|                  | Surname : *          |                                               |                    |
| _                | Email :              |                                               |                    |
| 3   P a g        | Mobile : *           | Eg. 0xxxxxxxx                                 |                    |
|                  | Address :            |                                               |                    |
|                  | Description :        |                                               |                    |
|                  |                      |                                               | Get Control Number |

### Note:

For the users who are not registered with SARIS(Not Students) should select other payer categories, i.e Individual or institution, for student you will be required to fill in your registration number in mandatory field

**Step 2**: Select fee category as seen below, where your screen will prompt the drop down list of all fee categories of the services that are offered and should be paid

|                         | Welcome :                                        |
|-------------------------|--------------------------------------------------|
| Online s                | upport : Admission Support : +255 753 643 020    |
|                         |                                                  |
|                         |                                                  |
| Create Invoice/Bill     |                                                  |
| Invoice Type : *        | Student ~                                        |
| Fee Category : *        | Select Fee Category 🗸                            |
| NTA Level : *           | Select Fee Category Direct Cost Tuition Fee      |
| Select Fee : *          | Accommodation<br>Carry over subject(s)<br>Others |
| Fee Name : *            |                                                  |
| Fee Amount : *          |                                                  |
| Registration Number : * |                                                  |
| Fist Name : *           |                                                  |
| Other Name :            |                                                  |
| Surname : *             |                                                  |
| Email :                 |                                                  |
| Mobile : *              | Eg. 0xxxxxxxxx                                   |
| Address :               |                                                  |
| Description :           |                                                  |
|                         | Get Control Number                               |

#### Note:

There are several fee categories in the drop down list, so customer/student will choose the fee category according to the type of service he/she wants to pay for. The fee categories are as seen above

**Step 3**: Select NTA Level as seen below, where your screen will pop up the drop down list of levels as seen in the screen shoot below

| Online s                | Welcome :<br>upport : Admission Support : +255 753 643 020    |
|-------------------------|---------------------------------------------------------------|
|                         |                                                               |
| Create Invoice/Bill     |                                                               |
| Invoice Type : *        | Student ~                                                     |
| Fee Category : *        | Select Fee Category ~                                         |
| NTA Level : *           | Select NTA Level                                              |
| Select Fee : *          | SEEC NTA Level 4<br>NTA Level 4<br>NTA Level 5<br>NTA Level 5 |
| Fee Name : *            | MALEWOO                                                       |
| Fee Amount : *          |                                                               |
| Registration Number : * |                                                               |
| Fist Name : *           |                                                               |
| Other Name :            |                                                               |
| Surname : *             |                                                               |
| Email :                 |                                                               |
| Mobile : *              | Eg. 0xxxxxxxxx                                                |
| Address :               |                                                               |
| Description :           |                                                               |
|                         |                                                               |
|                         | Get Control Number                                            |

#### Note:

- i. Student's registration number field is important, because the control number will be the source of all students' financial records in SARIS account, thus the field is mandatory
- ii. First name and Surname field are also important since they are already mapped to Registration number in the SARIS Account
- iii. Mobile number is the destination where the control number generated by the system will be sent to, thus the field is mandatory
- iv. Students are required to generate the following control numbers during the academic year
  - ✓ Tuition fee (According to NTA Level)

- ✓ Direct Cost (According to NTA Level)
- $\checkmark\,$  Accommodation Fee ( For Hostel students)

**Step 3**: Fill all details of the form seen in previous step above as seen in example below.

The example below in the screen shot will depict the duly filled form on how to request control number on the SARIS Online Payment Gateway.

| Welcome :<br>Online support : Admission Support : +255 753 643 020 |                                     |  |  |
|--------------------------------------------------------------------|-------------------------------------|--|--|
| Create Invoice/Bill                                                | Bill Amount=590,000                 |  |  |
| Invoice Type : *                                                   | Student ~                           |  |  |
| Fee Category : *                                                   | Tuition Fee 🗸                       |  |  |
| NTA Level : *                                                      | NTA Level 4                         |  |  |
| Registration Number : *                                            | NS0816/0101/2019                    |  |  |
| Fist Name : *                                                      | EMMANUEL                            |  |  |
| Other Name :                                                       | DAVID                               |  |  |
| Surname : *                                                        | HASSAN                              |  |  |
| Email :                                                            | example@gmail.com                   |  |  |
| Mobile : *                                                         | 0714818156                          |  |  |
| Address :                                                          | P.o Box 227, BAGAMOYO               |  |  |
| Description :                                                      | Tuition fee academic year 2020/2021 |  |  |
|                                                                    | Get Control Nur                     |  |  |

**Step 4**: Click on the button Get Control number on the bottom right side of your duly filled form as seen in previous screen shot.

**Step 5:** Finally the control number will be generated as seen below, this will prompt in your device (Computer/ipad/smart phone) and at the same time control number will be sent into your mobile number(With the name of sender reading as INFO) and email address

|                              |                                    |                                  | w               | elcome :     |                        |        |                        |                    |
|------------------------------|------------------------------------|----------------------------------|-----------------|--------------|------------------------|--------|------------------------|--------------------|
|                              |                                    | Online                           | support : Admis | sion Support | : +255 753 643 020     |        |                        |                    |
|                              |                                    |                                  |                 |              |                        |        |                        |                    |
| udent                        | Invoices                           |                                  |                 |              |                        |        |                        |                    |
| Enter                        | Registration                       | number                           |                 | Search       |                        |        |                        |                    |
|                              |                                    |                                  |                 |              | с                      |        |                        |                    |
| csv                          | Excel                              | PDF Colur                        | nn visibility   |              | Search:                |        |                        |                    |
|                              |                                    |                                  |                 | GfcCode      | Control                | Select | Print                  | Print              |
| S/No                         | Date                               | Name                             | Amount          | GISCOUP      | Number                 |        | Bill                   | Transfer           |
| <b>S/No</b><br>1             | Date<br>2020-09-<br>10<br>17:52:42 | Name<br>JAPHET<br>MUSA<br>SHABAN | 945000.00       | 140371       | Number<br>994010057293 |        | Bill<br>Print          | Transfer<br>⊕Print |
| <b>S/No</b><br>1<br>10000100 | Date<br>2020-09-<br>10<br>17:52:42 | Name<br>JAPHET<br>MUSA<br>SHABAN | 945000.00       | 140371       | 994010057293           | Previo | Bill<br>Print<br>ous 1 | Transfer           |

# How to Pay

In Summary payment Procedures through mobile networks are as follows:

1. Dial \*150\*01#, or \*150\*00# or \*150\*60# or \*150\*88# or \*150\*71# or \*150\*02# for (Tigo Pesa, M-Pesa, Airtel Money, Halo Pesa TTCL Pesa and Ezy Pesa) respectively.

- 2. Select Pay bills
- 3. Enter Busness Number 001001
- 4. Enter Control Number
- 5. Enter Due Amount
- 6. Confirm (By entering your pin number)

#### Via Bank

Visit any branch or bank agent NMB. Reference number: Control Number

 $\Theta$ 

**Note:** For students/customer who will require to get invoice details (Control number) for office use or to make payment using Tanzania

inter-Bank Settlement System (TISS) can opt to print bill or Print Transfer on the icons seen at the right on top

# 4.0 Receipt and Student's financial information

Once payment is made in any of payment methods mentioned above, all financial records will be reflected in student's account in **SARIS**. The student will be able to view all the installments paid and control number used. This account will also be able to show the sum paid and student's eligibility for examination. Students/Customers will be able to print their receipt from their office/desk, there will be no need of collecting the receipt from Accountant's Office rather everything will be self service

-END-